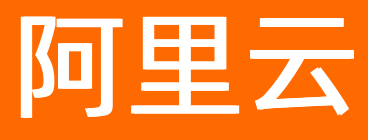

# 消息队列RabbitMQ版 快速入门

文档版本: 20220221

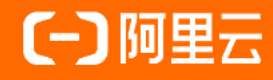

# **ALIBABA CLOUD**

# 法律声明

阿里云提醒您在阅读或使用本文档之前仔细阅读、充分理解本法律声明各条款的内容。 如果您阅读或使用本文档,您的阅读或使用行为将被视为对本声明全部内容的认可。

- 您应当通过阿里云网站或阿里云提供的其他授权通道下载、获取本文档,且仅能用 于自身的合法合规的业务活动。本文档的内容视为阿里云的保密信息,您应当严格 遵守保密义务;未经阿里云事先书面同意,您不得向任何第三方披露本手册内容或 提供给任何第三方使用。
- 未经阿里云事先书面许可,任何单位、公司或个人不得擅自摘抄、翻译、复制本文 档内容的部分或全部,不得以任何方式或途径进行传播和宣传。
- 由于产品版本升级、调整或其他原因,本文档内容有可能变更。阿里云保留在没有 任何通知或者提示下对本文档的内容进行修改的权利,并在阿里云授权通道中不时 发布更新后的用户文档。您应当实时关注用户文档的版本变更并通过阿里云授权渠 道下载、获取最新版的用户文档。
- 4. 本文档仅作为用户使用阿里云产品及服务的参考性指引,阿里云以产品及服务的"现状"、"有缺陷"和"当前功能"的状态提供本文档。阿里云在现有技术的基础上尽最大努力提供相应的介绍及操作指引,但阿里云在此明确声明对本文档内容的准确性、完整性、适用性、可靠性等不作任何明示或暗示的保证。任何单位、公司或个人因为下载、使用或信赖本文档而发生任何差错或经济损失的,阿里云不承担任何法律责任。在任何情况下,阿里云均不对任何间接性、后果性、惩戒性、偶然性、特殊性或刑罚性的损害,包括用户使用或信赖本文档而遭受的利润损失,承担责任(即使阿里云已被告知该等损失的可能性)。
- 5. 阿里云网站上所有内容,包括但不限于著作、产品、图片、档案、资讯、资料、网站架构、网站画面的安排、网页设计,均由阿里云和/或其关联公司依法拥有其知识产权,包括但不限于商标权、专利权、著作权、商业秘密等。非经阿里云和/或其关联公司书面同意,任何人不得擅自使用、修改、复制、公开传播、改变、散布、发行或公开发表阿里云网站、产品程序或内容。此外,未经阿里云事先书面同意,任何人不得为了任何营销、广告、促销或其他目的使用、公布或复制阿里云的名称(包括但不限于单独为或以组合形式包含"阿里云"、"Aliyun"、"万网"等阿里云和/或其关联公司品牌,上述品牌的附属标志及图案或任何类似公司名称、商号、商标、产品或服务名称、域名、图案标示、标志、标识或通过特定描述使第三方能够识别阿里云和/或其关联公司)。
- 6. 如若发现本文档存在任何错误,请与阿里云取得直接联系。

# 通用约定

| 格式          | 说明                                        | 样例                                        |  |
|-------------|-------------------------------------------|-------------------------------------------|--|
| ⚠ 危险        | 该类警示信息将导致系统重大变更甚至故<br>障,或者导致人身伤害等结果。      |                                           |  |
| ▲ 警告        | 该类警示信息可能会导致系统重大变更甚<br>至故障,或者导致人身伤害等结果。    | 警告<br>重启操作将导致业务中断,恢复业务<br>时间约十分钟。         |  |
| 〔) 注意       | 用于警示信息、补充说明等,是用户必须<br>了解的内容。              | 大意<br>权重设置为0,该服务器不会再接受新<br>请求。            |  |
| ? 说明        | 用于补充说明、最佳实践、窍门等 <i>,</i> 不是<br>用户必须了解的内容。 | ⑦ 说明<br>您也可以通过按Ctrl+A选中全部文件。              |  |
| >           | 多级菜单递进。                                   | 单击设置> 网络> 设置网络类型。                         |  |
| 粗体          | 表示按键、菜单、页面名称等UI元素。                        | 在 <b>结果确认</b> 页面,单击 <b>确定</b> 。           |  |
| Courier字体   | 命令或代码。                                    | 执行 cd /d C:/window 命令,进入<br>Windows系统文件夹。 |  |
| 斜体          | 表示参数、变量。                                  | bae log listinstanceid                    |  |
| [] 或者 [alb] | 表示可选项,至多选择一个。                             | ipconfig [-all -t]                        |  |
| {} 或者 {a b} | 表示必选项,至多选择一个。                             | switch {act ive st and}                   |  |

# 目录

| 1.快速入门概述          | 05 |
|-------------------|----|
| 2.开通消息队列RabbitMQ版 | 06 |
| 3.创建资源            | 07 |
| 4.调用SDK收发消息       | 12 |

# 1.快速入门概述

本文旨在以简单明了的方式引导您快速上手消息队列Rabbit MQ版。

# 操作流程

- 1. 开通消息队列Rabbit MQ版
- 2. 创建资源
- 3. 调用SDK收发消息

# 2.开通消息队列RabbitMQ版

本文介绍如何开通消息队列Rabbit MQ版。

# 前提条件

您已注册阿里云账号并完成实名认证。更多信息,请参见注册阿里云账号。

# 开通消息队列RabbitMQ版

1. 登录消息队列Rabbit MQ版控制台。

页面自动跳转至消息队列Rabbit MQ版开通页面。

2. 在消息队列Rabbit MQ版开通页面,选中服务协议,然后单击**立即开通**。

## 后续步骤

创建资源

# 3.创建资源

一个新的应用接入消息队列Rabbit MQ版需要创建实例、用户名密码、Vhost、Exchange、Queue、绑定关系、AccessKey等资源。

## 前提条件

开通消息队列Rabbit MQ版

#### 创建实例

- ◯ 注意
  - 消息队列Rabbit MQ版不再支持创建按量付费实例,仅支持创建包年包月实例。已创建的按量付 费实例可以继续正常使用。
  - 包年包月实例创建后不支持手动释放。包年包月实例到期后自动释放,届时您可以删除该包年包 月实例。
- 1. 登录消息队列Rabbit MQ版控制台。
- 2. 在左侧导航栏,单击实例列表。
- 3. 在实例列表页面,单击创建实例。
- 4. 购买实例,请选择如下任意一种方式购买:
  - a. 在购买面板,完成基本配置,选择购买时长并勾选消息队列 Rabbit MQ 版包年包月服务协议,然后单击立即购买。
    - b. 在订单支付面板,确认订单信息,单击**支付**。
  - a. 单击前往购买页,在消息队列 Rabbit MQ 包年包月页面,完成基本配置,选择购买时长,然 后单击立即购买。
    - b. 在确认订单页面,选中我已阅读并同意消息队列Rabbit MQ包年包月服务协议,然后单击去支付。
    - c. 在订单支付页面, 单击**支付**。

#### 创建用户名密码

- 1. 登录消息队列Rabbit MQ版控制台。
- 2. 在概览页面的资源分布区域,选择地域。
- 3. 在实例列表页面,单击目标实例名称。
- 4. 在左侧导航栏,单击静态用户名密码。
- 5. 在静态用户名密码页面,单击创建用户名密码。
- 6. 在创建用户名密码面板,输入AccessKey ID,输入AccessKey Secret,单击确定。 静态用户名密码页面,显示创建的静态用户名与密码,密码处于隐藏状态。

7. 在创建的静态用户名密码的密码列,单击显示密码,可查看用户名的密码。

#### 创建Vhost

- 1. 登录消息队列Rabbit MQ版控制台。
- 2. 在概览页面的资源分布区域,选择地域。
- 3. 在实例列表页面,单击目标实例名称。
- 4. 在左侧导航栏,单击Vhost 列表。
- 5. 在Vhost 列表页面,单击创建 Vhost。
- 6. 在创建 Vhost 面板的Vhost 名称文本框,输入Vhost 名称,然后单击确定。

? 说明

您设置Vhost名称时,请注意有如下要求:

- Vhost名称只能包含字母、数字、短划线(-)、下划线(\_)、半角句号(.)、井号(#)、正斜线(/)、at符号(@)。
- Vhost名称长度限制在1~255个字符,长度超过255个字符将被自动截取。
- 。 Vhost创建成功后, Vhost名称不可修改。

# 创建Exchange

- 1. 登录消息队列Rabbit MQ版控制台。
- 2. 在概览页面的资源分布区域,选择地域。
- 3. 在实例列表页面,单击目标实例名称。
- 4. 在左侧导航栏,单击Exchange 列表。
- 5. 在Exchange 列表页面,在当前 Vhost 右侧的切换下拉列表中,选择Vhost,然后单击创建 Exchange。
- 在创建 Exchange面板,输入Exchange名称,选择Exchange类型,设置是否为Internal类型,然后单击确定。

| 参数          | 描述                                               |
|-------------|--------------------------------------------------|
| Exchange 名称 | Exchange名称。以amq.开头的为保留字段,因此不能<br>使用。例如:amq.test。 |

| 参数             | 描述                                                                                                    |
|----------------|----------------------------------------------------------------------------------------------------|
| 类型             | <ul> <li>Exchange类型。取值:</li> <li>direct:该类型路由规则会将消息路由到Binding<br/>Key与Routing Key完全匹配的Queue中。</li> <li>topic:该类型与direct类型相似。Topic<br/>Exchange路由规则没有Direct Exchange那么严格,支持模糊匹配和多条件匹配,即该类型<br/>Exchange使用Routing Key模式匹配和字符串比较的方式将消息路由至绑定的Queue中。</li> <li>fanout:该类型路由规则非常简单,会把所有发送<br/>到该Exchange的消息路由到所有与它绑定的Queue中,相当于广播功能。</li> <li>headers:该类型与direct类型相似。Headers<br/>Exchange使用Headers属性代替Routing Key进行路由匹配,在绑定Headers Exchange和Queue时,设置绑定属性的键值对;在向Headers Exchange发送消息时,设置消息的Headers属性键值对比较的方式将消息路由至绑定的Queue。</li> <li>x-jms-topic:适用于通过消息队列RabbitMQ版提供的JMS接口接入消息队列RabbitMQ版提供的JMS接口接入消息队列RabbitMQ版版提供的JMS成用,该类型路由规则会将消息路由到Binding Key与Routing Key通配符匹配的Queue中。更多信息,请参见JMS概述。</li> <li>x-delayed-message:通过声明该类Exchange,您可以自定义消息的Header属性x-delay来指定消息延时投递的时间段,单位为毫秒。消息将在x-delay中定义的时间段后,根据路由规则<br/>减投递到对应的Queue。路由规则取决于x-</li> </ul> |
| x-delayed-type | 当Exchange类型为 <b>x-delayed-message</b> 时,需要<br>配置此参数,以指定Exchange的路由类型。                                                                                                    |
| Internal       | 是否为Internal类型,默认值为否。取值:<br>• 是:内建类型,用于Exchange和Exchange之间的<br>绑定。<br>• 否:非内建类型,用于Exchange和Queue之间的绑<br>定。                                                                                                    |

### 创建Queue

- 1. 登录消息队列Rabbit MQ版控制台。
- 2. 在概览页面的资源分布区域,选择地域。
- 3. 在实例列表页面,单击目标实例名称。
- 4. 在左侧导航栏,单击Queue 列表。
- 5. 在Queue 列表页面,在当前 Vhost 右侧的切换下拉列表中,选择 Vhost,单击创建 Queue。
- 6. 在创建 Queue面板, 在Queue 名称文本框输入Queue的名称, 选择是否为Auto Delete类型, 单

#### 击高级选项,设置Queue的参数,然后单击确定。

#### 配置参数

| 参数          | 描述                                                       | 说明                                                                                                    |
|-------------|----------------------------------------------------------|----------------------------------------------------------------------------------------------------|
| Queue 名称    | Queue的名称                                                 | <ul> <li>只能包含字母、数字、短划线<br/>(-)、下划线(_)、半角句号<br/>(.)、井号(#)、正斜线<br/>(/)、at符号(@)。</li> <li>长度限制在1~255字符。</li> <li>创建后无法修改,只能删除重<br/>建。</li> <li>以amq.开头的为保留字段,因<br/>此不能使用。例如:<br/>amq.test。</li> </ul>                                             |
| Auto Delete | 最后一个Consumer取消订阅<br>后,Queue是否自动删除。                       | <ul> <li>true:在订阅该Queue消息的最后一个Consumer取消订阅该Queue的消息后,自动删除该Queue。</li> <li>false:在订阅该Queue消息的最后一个Consumer取消订阅该Queue的消息后,不自动删除该Queue。</li> </ul>                                                                                                 |
| 高级选项        | Queue的参数设置,可用于设置死<br>信Exchange、死信Routing Key和<br>消息过期时间。 | <ul> <li>DeadLetterExchange:指定死信消息发往的Exchange。</li> <li>DeadLetterRoutingKey:指定死信消息的RoutingKey,即死信Exchange会将消息发往至匹配该死信RoutingKey的BindingKey所对应的Queue。</li> <li>MessageTTL:消息过期时间,单位毫秒(ms)。超过指定时间段内还未被消费的消息是死信消息,该消息将会被发往死信Exchange。</li> </ul> |

# 创建绑定关系

- 1. 登录消息队列Rabbit MQ版控制台。
- 2. 在概览页面的资源分布区域,选择地域。
- 3. 在**实例列表**页面,单击目标实例名称。
- 4. 在左侧导航栏,单击Queue 列表。
- 5. 在Queue 列表页面, 在当前 Vhost 右侧的切换下拉列表中, 选择Vhost, 找要被绑定的Queue, 在其 右侧操作列, 选择更多 > 被绑定信息。
- 6. 在Queue 详情页面的被绑定信息页签,单击添加被绑定。

7. 在添加被绑定面板,选择源Exchange,在Binding Key文本框输入Binding Key,然后单击确定。

? 说明

您设置Binding Key时,请注意有以下要求:

- 不支持中文的Binding Key。
- 普通类型的Binding Key只能包含字母、数字、下划线(\_)、短划线(-)、半角句号
   (.)、正斜线(/)、at符号(@),长度限制在1~255字节之间。
- Topic类型的Binding Key只能包含字母、数字、下划线(\_)、短划线(-)、半角句号
   (.)、井号(#)、正斜线(/)、at符号(@)、星号(\*),长度限制在1~255字符之
   间,支持以井号(#)开头或结尾。

# 创建AccessKey

在调用SDK发送或订阅消息时,除了需要指定实例、Vhost、Exchange、Queue以外,还需输入您在RAM控制台创建的AccessKey。AccessKey的信息包含AccessKey ID和AcessKey Secret。具体操作,请参见获取 AccessKey。

## 后续步骤

调用SDK收发消息

# 4.调用SDK收发消息

本文以Java SDK为例说明如何调用SDK收发消息。

### 前提条件

创建资源

## 背景信息

客户端接入消息队列Rabbit MQ版时,消息队列Rabbit MQ版会通过用户名密码进行权限认证。消息队列 Rabbit MQ版支持通过控制台为客户端生成静态用户名密码,该方式和开源Rabbit MQ保持一致。

○ 注意 您的客户端在调用SDK收发消息时,请尽可能使用长期存活的Connection,以免每次收发消息时都需要创建新的Connection,消耗大量的网络资源和服务端资源,甚至引起服务端SYN Flood防护。更多信息,请参见Connection。

# 收发消息流程(以Java语言为例)

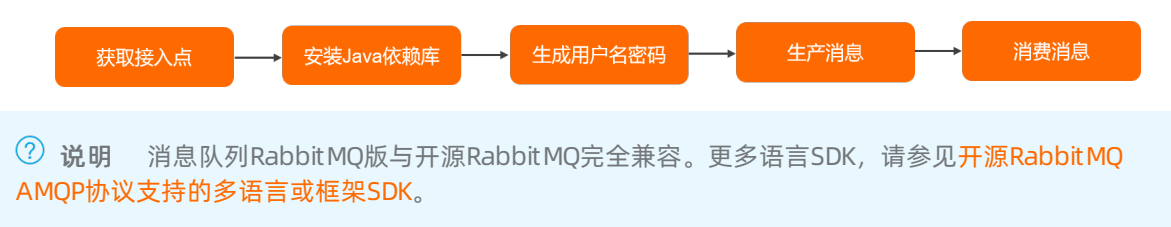

# 获取接入点

您需要在消息队列Rabbit MQ版控制台获取实例的接入点。在收发消息时,您需要为发布端和订阅端配置该 接入点,通过接入点接入消息队列Rabbit MQ版实例。

- 1. 登录消息队列Rabbit MQ版控制台。
- 2. 在概览页面的资源分布区域,选择地域。
- 3. 在**实例列表**页面,单击目标实例名称。
- 4. 在**实例详情**页面的接入点信息页签,将鼠标指针移动到目标类型的接入点,单击该接入点右侧的

标,复制该接入点。

| 类型     | 说明                                          | 示例值                                                 |
|--------|---------------------------------------------|-----------------------------------------------------|
| 公网接入点  | 公网环境可读写。按量付费实例默<br>认支持,预付费实例需在购买时选<br>择才支持。 | XXX.mq-amqp.cn-hangzhou-<br>a.aliyuncs.com          |
| VPC接入点 | VPC环境可读写。按量付费实例和<br>预付费实例默认都支持。             | XXX.mq-amqp.cn-hangzhou-a-<br>internal.aliyuncs.com |

## 安装Java依赖库

在pom.xml添加以下依赖。

<dependency>

```
<proupId>com.rabbitmq</proupId>
<artifactId>amqp-client</artifactId>
<version>5.5.0</version> <!-- 支持开源所有版本 -->
</dependency>
```

## 生成用户名密码

- 1. 登录消息队列Rabbit MQ版控制台。
- 2. 在概览页面的资源分布区域,选择地域。
- 3. 在实例列表页面,单击目标实例名称。
- 4. 在左侧导航栏,单击静态用户名密码。
- 5. 在静态用户名密码页面,单击创建用户名密码。
- 6. 在**创建用户名密码**面板,输入AccessKey ID,输入AccessKey Secret,单击**确定**。 静态用户名密码页面,显示创建的静态用户名与密码,密码处于隐藏状态。

| 宾例 ID                                                                                                    | Access Key                       | 用户名                            | 密码          | 创建时间       | 操作 |
|----------------------------------------------------------------------------------------------------|----------------------------------|--------------------------------|-------------|------------|----|
| and the second second se | Consequences of the Consequences | spine and an end of the second | ****** 显示密码 | 今天11:29:38 | 删除 |

7. 在创建的静态用户名密码的密码列,单击显示密码,可查看用户名的密码。

# 生产消息

创建并编译运行ProducerTest.java。

↓ 注意 编译运行 ProducerTest.java生产消息之前,您需要根据代码提示信息配置参数列表中所列举的参数。

#### 参数列表

| 参数       | 示例值                                                | 描述                                                                                                    |
|----------|----------------------------------------------------|----------------------------------------------------------------------------------------------------|
| hostName | 1880770****.mq-amqp.cn-<br>hangzhou-a.aliyuncs.com | 消息队列RabbitMQ版实例接入点。<br>获取方式,请参见。                                                                                                    |
| Port     | 5672                                               | 默认端口。非加密端口为5672 <i>,</i> 加<br>密端口为5671。                                                                                                    |
| userName | MjoxODgwNzcwODY5MD****                             | 在消息队列RabbitMQ版控制台将阿<br>里云账号或RAM用户的AccessKey<br>ID、AccessKey Secret和消息队列<br>RabbitMQ版实例ID通过Base64编码<br>后生成的静态用户名。您可以在消息<br>队列RabbitMQ版控制台的静态用户<br>名密码页面获取。 |

| 参数           | 示例值                    | 描述                                                                                                    |
|--------------|------------------------|----------------------------------------------------------------------------------------------------|
| passWord     | NDAxREVDQzI2MjA0OT**** | 在 <mark>消息队列RabbitMQ版控制台</mark> 将阿<br>里云账号或RAM用户的AccessKey<br>Secret和timestamp参数(系统当<br>前时间)通过HMAC-SHA1生成一个<br>签名后,再将这个签名<br>和timestamp参数(系统当前时<br>间)通过Base64编码后生成的静态<br>密码。您可以在消息队列RabbitMQ<br>版控制台的静态用户名密码获取。 |
| virtualHost  | Test                   | 消息队列RabbitMQ版实例的<br>Vhost。您可以在 <u>消息队列</u><br>RabbitMQ版控制台的Vhost 详<br>情页面查看。如何查看Vhost,请参<br>见查看Vhost详情。                                                                                                    |
| ExchangeName | ExchangeTest           | 消息队列Rabbit MQ版的Exchange。<br>您可以在 <mark>消息队列Rabbit MQ版控制</mark><br><mark>台的Exchange 列表</mark> 页面,结合实<br>例ID与Vhost模糊搜索已创建的<br>Exchange。                                                                           |
| BindingKey   | Binding Key Test       | 消息队列Rabbit MQ版Exchange与<br>Queue的Binding Key。您可以在 <mark>消<br/>息队列Rabbit MQ版控制</mark><br>台的Exchange 列表页面查看<br>Exchange的绑定关系,获取Binding<br>Key。                                                                    |
| QueueName    | QueueTest              | 消息队列Rabbit MQ版的Queue。仅<br>在订阅消息时候需要配置,您可以<br>在 <mark>消息队列Rabbit MQ版控制</mark><br>合的Exchange 列表页面,查看<br>Exchange的绑定关系,获取<br>Exchange鄉定的Queue。                                                                     |

import com.rabbitmq.client.\*; import java.io.IOException; import java.nio.charset.StandardCharsets; import java.util.concurrent.TimeoutException; import java.util.HashMap; import java.util.UUID; public class ProducerTest { public static void main(String[] args) throws IOException, TimeoutException { ConnectionFactory factory = new ConnectionFactory(); // 设置接入点,在消息队列RabbitMQ版控制台实例详情页面查看。 factory.setHost("xxx.xxx.aliyuncs.com"); // 用户名,在消息队列RabbitMQ版控制台静态用户名密码页面查看。 factory.setUsername("\${UserName}"); // 密码,在消息队列RabbitMQ版控制台静态用户名密码页面查看。 factory.setPassword("\${PassWord}"); //设置为true,开启Connection自动恢复功能;设置为false,关闭Connection自动恢复功能。 factory.setAutomaticRecoveryEnabled(true); factory.setNetworkRecoveryInterval(5000); // 设置Vhost名称,请确保已在消息队列RabbitMQ版控制台上创建完成。 factory.setVirtualHost("\${VhostName}"); // 默认端口,非加密端口5672,加密端口5671。 factory.setPort(5672); // 基于网络环境合理设置超时时间。 factory.setConnectionTimeout(30 \* 1000); factory.setHandshakeTimeout(30 \* 1000); factory.setShutdownTimeout(0); Connection connection = factory.newConnection(); Channel channel = connection.createChannel(); channel.exchangeDeclare("\${ExchangeName}", "\${ExchangeType}", true, false, false, n ull); channel.queueDeclare("\${QueueName}", true, false, false, new HashMap<String, Object >()); channel.queueBind("\${QueueName}", "\${ExchangeName}", "\${BindingKey}"); // 开始发送消息。 for (int i = 0; i < 100; i++ ) { // \${ExchangeName}必须在消息队列RabbitMQ版控制台上已存在,并且Exchange的类型与控制台上 的类型一致。 // BindingKey根据业务需求填入相应的BindingKey。 AMQP.BasicProperties props = new AMQP.BasicProperties.Builder().messageId(UUID. randomUUID().toString()).build(); channel.basicPublish("\${ExchangeName}", "\${BindingKey}", true, props, ("消息发送Body" + i).getBytes(StandardCharsets.UTF 8)); } connection.close(); } }

#### 订阅消息

创建并编译运行ConsumerTest.java。

↓ 注意 编译运行 ConsumerTest.java订阅消息之前,您需要根据代码提示信息配置参数列表中所列举的参数。

```
import com.rabbitmq.client.*;
import java.io.IOException;
import java.nio.charset.StandardCharsets;
import java.util.HashMap;
import java.util.concurrent.TimeoutException;
public class ConsumerTest {
   public static void main(String[] args) throws IOException, TimeoutException {
       ConnectionFactory factory = new ConnectionFactory();
       // 设置接入点,在消息队列RabbitMQ版控制台实例详情页面查看。
       factory.setHost("xxx.xxx.aliyuncs.com");
       // 用户名,在消息队列RabbitMQ版控制台静态用户名密码页面查看。
       factory.setUsername("${Username}");
       // 密码,在消息队列RabbitMQ版控制台静态用户名密码页面查看。
       factory.setPassword("${Password}");
       //设置为true,开启Connection自动恢复功能;设置为false,关闭Connection自动恢复功能。
       factory.setAutomaticRecoveryEnabled(true);
       factory.setNetworkRecoveryInterval(5000);
       // 设置Vhost名称,请确保已在消息队列RabbitMQ版控制台上创建完成。
       factory.setVirtualHost("${VhostName}");
       // 默认端口,非加密端口5672,加密端口5671。
       factory.setPort(5672);
       factory.setConnectionTimeout(300 * 1000);
       factory.setHandshakeTimeout(300 * 1000);
       factory.setShutdownTimeout(0);
       Connection connection = factory.newConnection();
       final Channel channel = connection.createChannel();
       // 创建${ExchangeName},该Exchange必须在消息队列RabbitMQ版控制台上已存在,并且Exchange的
类型与控制台上的类型一致。
       AMQP.Exchange.DeclareOk exchangeDeclareOk = channel.exchangeDeclare("${ExchangeName
}", "${ExchangeType}", true, false, false, null);
       // 创建${QueueName} ,该Queue必须在消息队列RabbitMQ版控制台上已存在。
       AMQP.Queue.DeclareOk queueDeclareOk = channel.queueDeclare("${QueueName}", true, fa
lse, false, new HashMap<String, Object>());
       // Queue与Exchange进行绑定,并确认绑定的BindingKeyTest。
       AMQP.Queue.BindOk bindOk = channel.queueBind("${QueueName}", "${ExchangeName}", "Bi
ndingKeyTest");
       // 开始消费消息。
       channel.basicConsume("${QueueName}", false, "ConsumerTag", new DefaultConsumer(chan
nel) {
           QOverride
           public void handleDelivery(String consumerTag, Envelope envelope,
                                    AMQP.BasicProperties properties, byte[] body)
                  throws IOException {
               //接收到的消息,进行业务逻辑处理。
               System.out.println("Received: " + new String(body, StandardCharsets.UTF 8
) + ", deliveryTag: " + envelope.getDeliveryTag() + ", messageId: " + properties.getMes
sageId());
              channel.basicAck(envelope.getDeliveryTag(), false);
           }
       });
   }
}
```

⑦ 说明 消息队列Rabbit MQ版与开源Rabbit MQ完全兼容。更多参数说明,请参见开源Rabbit MQ客户 端文档。